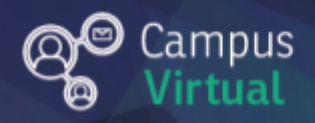

# Área de educación a Distancia Tutorial: ¿Cómo navegar una lección?

# Tabla de contenido

| ¿Cómo navegar una lección? | 2 |
|----------------------------|---|
| Actividades en lecciones   | 3 |
| Contacto                   | 6 |

# ¿Cómo navegar una lección?

Pasos para completar una lección.

1. Ingresamos a la lección desde el aula virtual de moodle

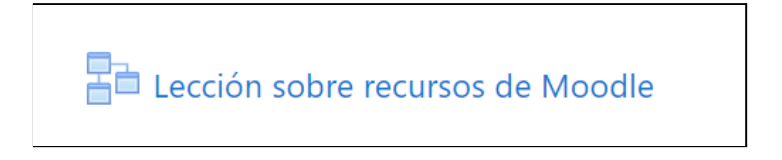

2. Una vez en la lección podemos visualizar la información brindada por el docente y navegar entre las páginas de dos formas:

 Pasando a la página siguiente o anterior (si así lo permite la lección) pulsando los botones correspondientes que se encuentran en la parte inferior de la pantalla.

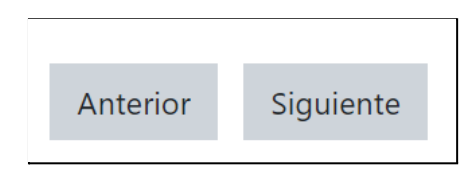

 Utilizando el menú de la lección, que se encuentra en el extremo derecho de la pantalla. Es posible que los docentes hayan configurado la lección para que no puedas navegar mediante este menú.

| Menú Lección                                                                                                    |
|----------------------------------------------------------------------------------------------------|
| <ul> <li>Refrigeración</li> <li>Aplicaciones - videos heladera y aa</li> <li>Veamos un problema</li> <li>Ciclo de refrigeración por compresión real</li> <li>Mediciones sobre el trainer</li> <li>Bomba de calor</li> <li>¿Podríamos elegir otro refrigerante?</li> <li>Ciclos innovadores de refrigeración por<br/>compresión de vapor</li> <li>Ciclo de refrigeración sin compresor</li> <li>Para finalizar</li> </ul> |
|                                                                                                    |

3. En ocasiones los docentes proponen actividades dentro de la lección

4. En la parte inferior podemos ver el progreso durante la lección.

| Siguiente           |                          |  |  |
|---------------------|--------------------------|--|--|
| Ha alcanzado<br>10% | o el 10% de esta lección |  |  |

#### Actividades en lecciones

A diferencia de un libro, la lección permite que los docentes configuren actividades las cuales pueden ser las siguientes:

#### Verdadero o Falso

Sobre las opciones aparecerá una pregunta referida al tema dado durante la lección o página.

Se debe seleccionar una de las opciones, la cual aparecerá con el círculo en azul y luego enviar.

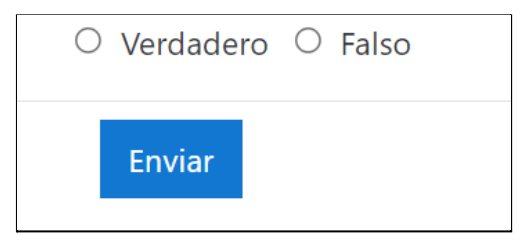

El alumno puede recibir una retroalimentación sobre la respuesta dada.

| Su respuesta :                                              |
|-------------------------------------------------------------|
| Verdadero                                                   |
| <i>Comentario</i> :<br>¡Excelente! Tu respuesta es correcta |

Para pasar a la siguiente página, debe seleccionar el botón "Continuar".

#### Ensayo

Debe dar una respuesta escrita, la cuál será revisada por el docente

| Su respuesta |        |
|--------------|--------|
|              | Enviar |

## Selección múltiple

Se deben seleccionar las respuestas según lo requerido en la consigna o pregunta y luego enviar.

|                                               | El módulo <b>archivo</b> permite a los profesores proveer un Archivo como un recurso del curso. Cuando sea posible, el archivo se mostrará<br>dentro del interface del curso; si no es el caso, se le preguntará a los estudiantes si quieren descargarlo. El recurso <b>archivo</b> puede incluir<br>archivos de soporte, por ejemplo, una página HTML puede tener incrustadas imágenes u objetos Flash. |  |  |  |  |
|-----------------------------------------------|----------------------------------------------------------------------------------------------------|--|--|--|--|
|                                               | Un <b>archivo</b> puede utilizarse para:                                                                                                    |  |  |  |  |
|                                               | Proveer a los estudiantes de borradores de archivos para que los editen y los envíen en sus tareas.                                                                                                    |  |  |  |  |
|                                               | Permite insertar texto y elementos multimedia, entre los enlaces a otros recursos y actividades.                                                                                                    |  |  |  |  |
|                                               | Incluir una mini-web como recurso del curso.                                                                                                    |  |  |  |  |
| Compartir presentaciones utilizadas en clase. |                                                                                                    |  |  |  |  |
|                                               | Enviar                                                                                                    |  |  |  |  |

#### Al igual que otras interacciones, puede recibir una retroalimentación

| Su respuesta :                                                                                      |
|----------------------------------------------------------------------------------------------------|
| Compartir presentaciones utilizadas en clase.                                                       |
| Comentario:<br>¡Correcto!                                                                           |
| Proveer a los estudiantes de borradores de archivos para que los editen y los envíen en sus tareas. |
| Comentario:<br>¡Correcto!                                                                           |
| Continuar                                                                                           |

## Elección mediante lista desplegable

# Se debe elegir una de las opciones dadas por el docente, mediante el espacio a elegir.

| A continuación se muestran los recursos disponibles er                                               | n Moodle. Elija las parejas correctas. |
|----------------------------------------------------------------------------------------------------|----------------------------------------|
| Permite insertar texto y elementos multimedia,                                                       | Elegir 🗢                               |
| entre los enlaces a otros recursos y actividades.                                                    |                                        |
| Permite mostrar agrupados un grupo de archivos                                                       | Elegir A                               |
| relacionados dentro de una única carpeta.                                                            | Elegii 👻                               |
|                                                                                                    |                                        |
| Permite crear una página web mediante el editor<br>de textos, puede mostrar texto, imágenes, sonido. | Elegir 🗢                               |
| vídeo, enlaces web y código incrustado.                                                              |                                        |
|                                                                                                    |                                        |
| Permite incluir archivos de soporte, por ejemplo,<br>una página HTML puede tener incrustadas         | Elegir 🗢                               |
| imágenes u objetos Flash.                                                                            |                                        |
|                                                                                                    |                                        |
| Permite crear material de estudio de múltiples                                                       | Elegir 🗢                               |
| incluir contenido multimedia así como texto y es                                                     |                                        |
| útil para mostrar grandes volúmenes de                                                               |                                        |
| mormación repartido en secciónes.                                                                    |                                        |
| Permite proporcionar un enlace de Internet                                                           | Elegir 🗢                               |
|                                                                                                    |                                        |
|                                                                                                    | Enviar                                 |
|                                                                                                    |                                        |

Al llegar al final de la lección recibirás una última retroalimentación con la calificación.

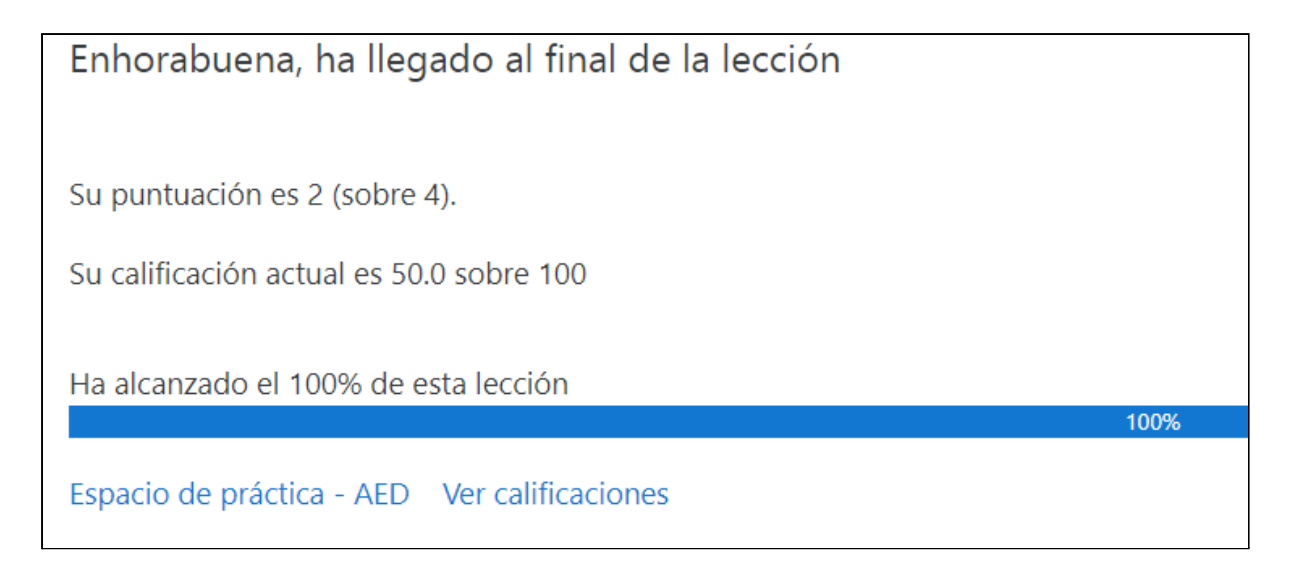

Una vez finalizada la lección puede volver a realizarla si el docente lo permite, o volver al aula virtual.

#### Contacto

Área de Educación a Distancia - Facultad de Ingeniería – UNER

E-mail: virtual.ingenieria@uner.edu.ar